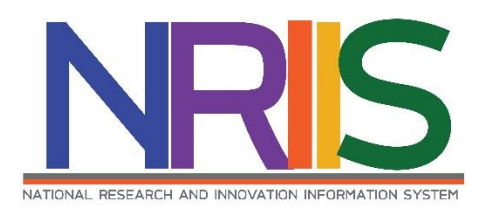

# คู่มือการใช้งาน

(การนำเข้าและแก้ไขโครงการ)

# ระบบข้อมูลสารสนเทศวิจัยและนวัตกรรมแห่งชาติ

National Research and Innovation Information System (NRIIS)

สำหรับ ผู้ประสานหน่วยงาน

Last update : 09/03/2563

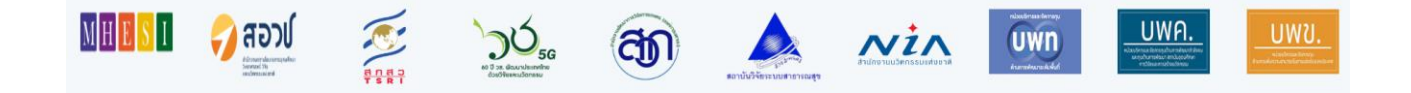

# สารบัญ

# หน้า

| 1. | การเข้าใช้งานระบบ | 1 |
|----|-------------------|---|
| 2. | หน้าแรก           | 2 |
| 3. | นำเข้าโครงการ     | 3 |

# การใช้งานระบบข้อมูลสารสนเทศวิจัยและนวัตกรรมแห่งชาติ National Research and Innovation Information System (NRIIS) สำหรับ ผู้ประสานหน่วยงาน

#### 1. การเข้าใช้งานระบบ

1.1 ผู้ประสานหน่วยงานสามารถเข้าใช้งาน ระบบข้อมูลสารสนเทศวิจัยและนวัตกรรมแห่งชาติ (National Research and Innovation Information system : NRIIS) โดยเปิดเว็บบราวเซอร์ Google Chrome/Firefox แล้วพิมพ์ URL : www.nriis.in.th

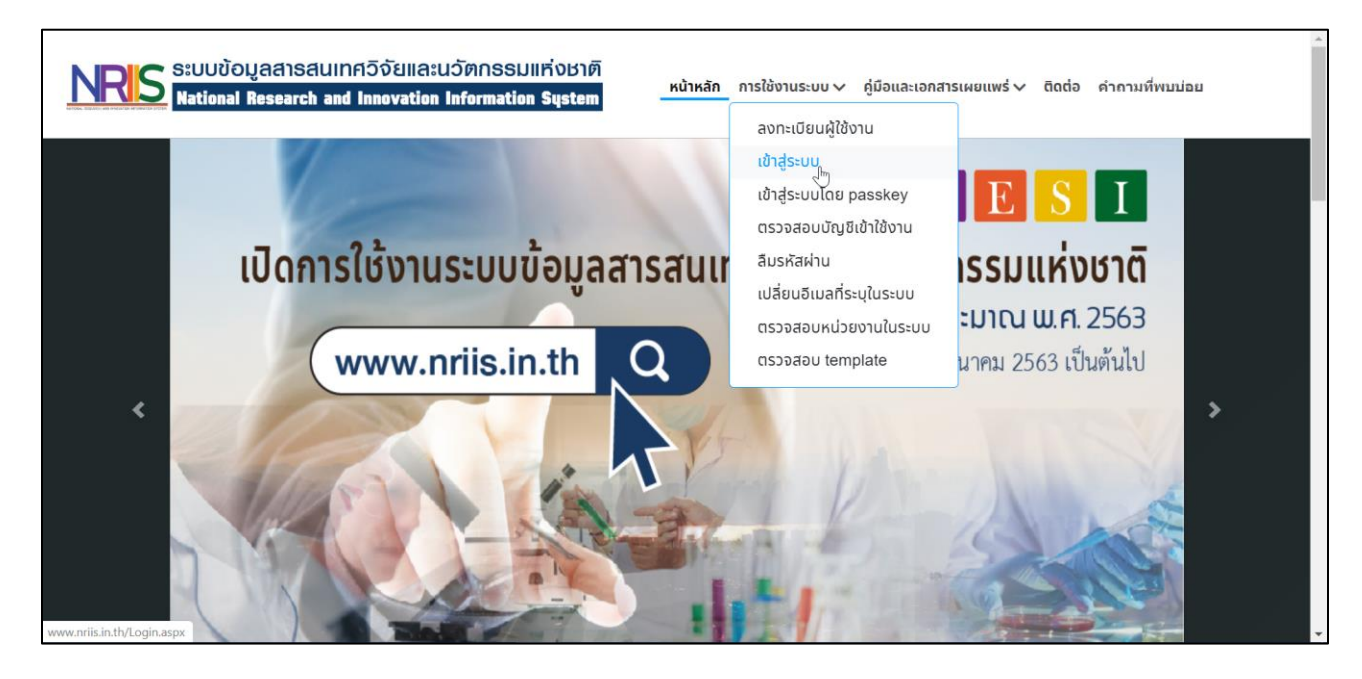

# รูปที่ 1 หน้าเข้าสู่ระบบ

- 1.2 การลงชื่อเข้าใช้งานระบบสำหรับผู้ประสานหน่วยงาน
  - 1) คลิกที่ เข้าสู่ระบบ หรือคลิกที่เมนู การใช้งานระบบ เลือกเมนูย่อย เข้าสู่ระบบ
  - ที่หน้าเข้าสู่ระบบ เลือกสถานะผู้ใช้งานเป็นเจ้าหน้าที่/ผู้ทรงคุณวุฒิ/ผู้บริหาร ระบุบัญชีผู้ใช้ และรหัสผ่าน จากนั้นคลิก เข้าสู่ระบบ

| NRIS S:ບບນ້ອມູລສາຣສເມເກศວົຈັຍແລະແວ້ທ<br>National Research and Innovation Info | ກົກຣຣມແກ່ນຮາຫົ<br>ormation System <u>หน้าหลัก</u> การໃช้งานระบบ | ง ∨ คู่มือและเอกสารเผยแพร่ ∨ ติดต่อ คำถามที่พบบ่อย |
|-------------------------------------------------------------------------------|-----------------------------------------------------------------|----------------------------------------------------|
|                                                                               | <u></u>                                                         |                                                    |
| ໂປຣດເ                                                                         | เลือกสถานะพู้ใช้งาน 🔵 นักวิจัย 💿 เจ้าหน้าที่/ผู้ทรงคุณ<br>โง    | นวุฒิ/ผู้บริหาร                                    |
|                                                                               | 0.08%8 :                                                        |                                                    |
|                                                                               |                                                                 |                                                    |
|                                                                               | รหัสพ่าน :                                                      |                                                    |
|                                                                               |                                                                 | Ø                                                  |
|                                                                               | 🗏 ຈຳສ່່ວບັญສີວັນໄວ້                                             |                                                    |
|                                                                               |                                                                 |                                                    |
|                                                                               | เข้าสู่ระบบ                                                     |                                                    |
| ลืมรหัสพ่                                                                     | ่าน ลงทะเบียนนักวิจัย ตรวจสอบบัญชีของท่านในระบบ ตรวจสะ          | อมหน่วยงานในระบบ                                   |
|                                                                               |                                                                 |                                                    |

รูปที่ 2 หน้าลงชื่อเข้าใช้งาน

### 2 หน้าแรก

เมื่อผู้ประสานหน่วยงาน เข้าสู่ระบบ หน้าแรกของระบบจะมีเมนูในส่วน Ongoing งบ ววน. เพิ่มเข้ามา โดยผู้ ประสานหน่วยงาน สามารถนำเข้าข้อมูลโครงการที่ได้รับการจัดสรร (ข้อมูลจากระบบ NRMS) ได้ที่เมนู นำเข้า โครงการ

|                                    | บข้อมูลสารสนเทศวิจัยและนวัทกรรมแห่งชาติ<br>ional Research and Innovation Information System |                                                      |           |            |
|------------------------------------|---------------------------------------------------------------------------------------------|------------------------------------------------------|-----------|------------|
|                                    |                                                                                             | น้อเสอแหล่งหนอื่นทั่งอหน่วยงานรับของ <mark>ไป</mark> | A 🛛 🛃 🔹 - | E Logout   |
| ผู้ประสานหน่วยงาน                  | หน้าแรก                                                                                     |                                                      |           | <b>#</b> > |
|                                    |                                                                                             |                                                      |           |            |
| 🛆 หน่าแรก                          | แสลงแลข่บอร์ด                                                                               |                                                      |           |            |
| 🕋 หน่วยงานของห่าน                  |                                                                                             |                                                      |           |            |
| Proposal แหล่งหุนสืบ               |                                                                                             |                                                      |           |            |
| 🗉 รายการข้อเสนอโครงการ             |                                                                                             |                                                      |           |            |
| 🗉 ข่อเสนอที่รอการรับรอง            |                                                                                             |                                                      |           |            |
| 🗊 ระบบรายงาน                       |                                                                                             |                                                      |           |            |
| นักศึกษาที่ขอหุนบัณฑิต             |                                                                                             |                                                      |           |            |
| 🗄 รายการปอเสนอโครงการ              |                                                                                             |                                                      |           |            |
| 🗉 ข่อเสนอที่รอการรับรอง            |                                                                                             |                                                      |           |            |
| 🗉 ระบบรายงาน                       |                                                                                             |                                                      |           |            |
| Proposal งบบูรณาการ                |                                                                                             |                                                      |           |            |
| 🖪 ข่อเสนอโครงการปี 2563            |                                                                                             |                                                      |           |            |
| 🗉 ข้อเสนอโครงการปี 2562            | -                                                                                           |                                                      |           |            |
| 🗐 ปอเสนอโครงการปี 2561             | •                                                                                           |                                                      |           |            |
| Proposal งบแผ่นดัน                 |                                                                                             |                                                      |           |            |
| 🗉 ปอเสนอการวิจัย                   | •                                                                                           |                                                      |           |            |
| Super Clusters                     | •                                                                                           |                                                      |           |            |
| 🗐 โครงการ/งานที่เกี่ยวข้องฯ        |                                                                                             |                                                      |           |            |
| 🗐 จัดการบ้อเสนอทุนหน่วยงาน         |                                                                                             |                                                      |           |            |
| 🖪 ภาพรวมงานวิจัยของหน่วย           |                                                                                             |                                                      |           |            |
| טרט (עעא) ארט (נעט)                |                                                                                             |                                                      |           |            |
| 55005100111                        |                                                                                             |                                                      |           |            |
| Ongoing 412 2214                   |                                                                                             |                                                      |           |            |
| <ul> <li>ม่าเข้าโครงการ</li> </ul> | <b>F</b>                                                                                    |                                                      |           |            |
| 🔨 จัดท่าสัญญา                      | •                                                                                           |                                                      |           |            |
| 🕮 ดัดตามโครงการ                    | •                                                                                           |                                                      |           |            |
| รีรีมยายโครงการ                    | •                                                                                           |                                                      |           |            |
| 🔨 ป้อมูลหลัก                       | •                                                                                           |                                                      |           |            |

# 3 นำเข้าโครงการ

การนำเข้าโครงการ มีขั้นตอนดังนี้

#### 3.1 การเลือกโครงการวิจัย

- 1) คลิกที่เมนู นำเข้าโครงการ
- 2) ค้นหาโครงการวิจัยที่ต้องการนำเข้า โดยเลือกปีงบประมาณ ระบุทุนวิจัยที่ต้องการนำเข้า แล้วคลิกค้นหา

| มหา                            |                                                                                                    |   |
|--------------------------------|----------------------------------------------------------------------------------------------------|---|
| 2 ปีงบประมาณ                   | 2563                                                                                                    | ~ |
| 3 ทุนวิจัย                     | = "ม่ระบุ                                                                                                    |   |
| รหัส 💌 🔻                       | ในระบุ<br>ข้อแสขอโครงการ Flagship ประวำเร็งบุประมาณ พ.ศ. 2563<br>งนประมาณปกติ ประวำเร็งบุประมาณ พ.ศ. 2663 (Ro-Submit)<br>งนประมาณปกติ ประวำเร็งบุประมาณ พ.ศ. 2563 |   |
| ประเด็นริเริ่มสำคัญ (Flagship) | = กรุณาเลือก                                                                                                    | v |
| แผนงานหลัก                     | = กรุณาเลือก                                                                                                    | ~ |
| แผนงานย่อย                     | = กรุณาเลือก                                                                                                    | ~ |
| หน่วยงานสังกัด นวจ.            | = แสดงทั้งหมด                                                                                                    | * |
| สถานะการนำเข้า                 | -==แสดงทั้งหมด                                                                                                    |   |
|                                | ศับหา 4                                                                                                    |   |

รูปที่ 4 ค้นหาโครงการ

3) คลิกเลือกโครงการที่ต้องการนำเข้า และใส่จำนวนเงินงบประมาณจัดสรรและกดที่ปุ่ม นำเข้าโครงการ

| เลือก                    | งปม.จัดสรร | รหัสโครงการ | โครงการ                                                                                                    | หน่วยงาน | โปรแกรม                                                                                                    | งปม.เสนอ<br>ขอ |
|--------------------------|------------|-------------|----------------------------------------------------------------------------------------------------|----------|----------------------------------------------------------------------------------------------------|----------------|
| น่าเข้า<br>แล้ว<br>(157) | 50,000     | 1277668     | 2563N00102007 ทดสอบ<br>ประเภทโครงการ : โครงการวิจัย<br>นักวิจัย : นายทดสอบ ระบบ                                            |          | To and an output to require an experimental of the second second se |                |
| น่าเข้า<br>แล้ว<br>(189) |            | 1277672     | 2563N00102009 ทดสอบ<br>ประเภทโครงการ : โครงการวิจัย<br>นักวิจัย : นายทดสอบ ระบบ                                            |          | 1                                                                                                    |                |
|                          | 2          | 1465191     | 2563N00102013 ทดสอบใหม่ FS<br>ประเภทโครงการ : โครงการวิจัย<br>นักวิจัย :                                                   | 1011     | We descept to                                                                                                    |                |
| น่าเข้า<br>แล้ว<br>(158) |            | 1475438     | 25639999033634 โครงการเดี่ยวทดสอบ<br>ของนา<br>ประเภทโครงการ : โครงการวิจัย<br>นักวิจัย : นางสาวรัดนา สุวรรณวิชนีย์         |          |                                                                                                    |                |
| น่าเข้า<br>แล้ว<br>(198) | 1,000,000  | 1475439     | 2563N00102014 โครงการเดี่ยวทดสอบของ<br>มา<br>ประเภทโครงการ : โครงการวิจัย<br>มักวิจัย : นางสาวรัดนา สุวรรณวิชนีย์          | 1000     | W-Mongality                                                                                                    | j              |
| น่าเข้า<br>แล้ว<br>(190) |            | 1485453     | 2563N00102015 โครงการวิจัยทดสอบ<br>หมายเลข 1 บรรัดบ์<br>ประเภทโครงการ : โครงการวิจัย<br>นักวิจัย : นางสาวนวรัดน์ เยาวรัดน์ | 1000     |                                                                                                    | 11.00          |

รูปที่ 5 นำเข้าโครงการ

# 3.2 โครงการวิจัยที่ได้รับจัดสรรงบประมาณ

เมื่อผู้ใช้งานระบบนำเข้าโครงการแล้วโครงการวิจัยที่นำเข้าจะขึ้นสถานะว่า นำเข้าแล้ว และโครงการที่นำเข้า โครงการแล้วจะมาอยู้ด้านล่างในตาราง **โครงการวิจัยที่ได้รับจัดสรรงบประมาณ** 

| รหัสโครงการ | รหัสข้อเสนอ | โครงการ                                                                                                    | แผนงาน   | โปรแกรม                                                                                                    | งปม.เสนอขอ   | งปม.จัดสรร |
|-------------|-------------|----------------------------------------------------------------------------------------------------|----------|----------------------------------------------------------------------------------------------------|--------------|------------|
| 157         | 1277668     | : ทดสอบ<br>หัวหน้าโครงการ : ทดสอบ ระบบ<br>สังกัดนักวิจัย : ส่านักงานการวิจัยแห่งชาติ (กมว.)(หน่วยงานดูแลระบบ)<br>สถานะงาน :<br>แก้ไขโครงการ ส่งกลับนักวิจัย                                                                             | แผนทดสอบ |                                                                                                    |              | 50,000.0   |
| 158         | 1475438     | 25639999033634 : โครงการเดี่ยวทดสอบของนา<br>หัวหน้าโครงการ : รัตนา สุวรรณวิชปีย์<br>สังกัดนักวิจัย : ส่านักงานการวิจัยแห่งชาติ (กมว.)(หน่วยงานดูแตระบบ)<br>สถานะงาน :<br>แก้ไซโครงกรร ส่งกลับนักวิจัย                                   | แผบทดสอบ |                                                                                                    | 1,000,000.00 |            |
| 189         | 1277672     | 2563N00102009 : ทดสอบ<br>หัวหน้าโครงการ : ทดสอบ ระบบ<br>สังกัดนักวิจัย : ล่านักงานการวิจัยแห่งชาติ (กมว.)(หน่วยงานดูแลระบบ)<br>สถานะงาน : (0) นักวิจัยแก่ไขโครงการ<br>แก้ไขโครงกรร สมกลับนักวิจัย นักวิจัยแก้ไขถึงวันที่ 12 มีนาคม 2563 |          | ผลิตกำลังคนระดับ<br>สูงรองรับ EEC<br>และระบบ<br>เศรษฐกิจสังคม<br>ของประเทศ                                                                                                   | 0            |            |
| 190         | 1485453     | 2563N00102015 : โครงการวิจัยทดสอบ หมายเลข 1 นวรัตน์<br>หัวหน้าโครงการ : นวรัตน์ เยาวรัตน์<br>สังกัดนักวิจัย : สำนักงานการวิจัยแห่งข่าติ (กมว.)(หน่วยงานดูแลระบบ)<br>สถานะงาน :<br>แก้ไขโครงกรร ส่งกลับนักวิจัย                          |          | สร้างระบบผลิต<br>และพัฒนากำลัง<br>คนให้มีคุณภาพ<br>FS 1: Industrial<br>postdocs (กรทำ<br>วิจัยและนวัดกรรม<br>ระดับหลังปริญญา<br>เอก หลังปริญญา<br>โทและบัณฑิต<br>ศึกษารองรับ | 170,000.00   |            |

รูปที่ 6 โครงการวิจัยที่ได้รับจัดสรรงบประมาณ

# 3.3 การแก้ไขโครงการ

ผู้ใช้งานระบบสามารถแก้ไขโครงการโดยคลิกที่ **แก้ไขโครงการ** จะปรากฎหน้าแบบฟอร์มข้อเสนอโครงการ ให้แก้ไข ประกอบด้วยแถบเมนู ข้อมูลทั่วไป ข้อมูลโครงการ แผนงาน เอกสารแนบ และ สรุปข้อมูลโครงการ

# 1) ข้อมูลทั่วไป

ข้อมูลทั่วไป ประกอบด้วย ชื่อทุนวิจัย ชื่อโครงการ/แผนงานวิจัย ภาษาไทย ภาษาอังกฤษ ลักษณะ โครงการวิจัย จำนวนงบประมาณเสนอขอ งบประมาณที่ได้รับจัดสรรค ผลสัมฤทธิ์ที่สำคัญ(หลัก) ผลสัมฤทธิ์ที่สำคัญ (รอง) คำสำคัญ ภาษาไทย ภาษาอังกฤษ สาขาการวิจัยหลัก OECD สาขาการวิจัยย่อย OECD รายละเอียดของ คณะผู้วิจัย รายละเอียดของคณะผู้วิจัย เมื่อระบุข้อมูลครบถ้วนแล้วคลิก บันทึก ด้านล่างสุด

| 0             |                               | ĩ          | ดรงการวิจัย ด่                      | ท้านวิทยา <b>ศาสตร</b> ์ วิร่                      | ัย และนวัดกรรม ปีงบประมาณ                    | 4 2563                                      |
|---------------|-------------------------------|------------|-------------------------------------|----------------------------------------------------|----------------------------------------------|---------------------------------------------|
| อมูลทั่วไป    | ข้อมูลโครงการ                 | แผนงาน     | เอกสารแนบ                           | สรุปข้อมูลโครงการ                                  |                                              |                                             |
|               |                               | ព          |                                     |                                                    |                                              |                                             |
|               | 929 ji                        | 244224     | 2563                                |                                                    |                                              | *                                           |
|               | ии                            | 1010       | สำนักงานการวิจัยแ                   | ห่งชาติ                                            |                                              | Ŧ                                           |
|               |                               | ทุน        | ข้อเสนอโครงการ F                    | Tagship ประสาปีงบประมาณ พ                          | м. 2563                                      | · · · · · · · · · · · · · · · · · · ·       |
|               | แผนงา                         | านหลก      | = ไม่ระบ                            |                                                    |                                              | · · · · · · · · · · · · · · · · · · ·       |
|               | แพลตฟอร์ม (Pla                | tform)     | 2. การวิจัยและสร้                   | ้างนวัตกรรมเพื่อตอบโจท                             | ย์ท้าทายของสังคม                             |                                             |
|               | โปรแกรม (Pro                  | ogram)     | โจทย์ท้าทายด้าน                     | เทรัพยากร สึ่งแวดล้อม แ                            | ละการเกษตร                                   |                                             |
| ประเด         | ในริเริ่มสำคัญ (Fla           | gship)     |                                     |                                                    |                                              |                                             |
| ชื่อโครงการ/เ | เป้าหมาย (Obje<br>เผนงานวิจัย | ective)    | O2.7 ໃช่ความรู้ ก<br>การเกษตร และบร | ารวิจัยและนวัตกรรม เพื่อ<br>รรลุเป้าหมายการพัฒนาท์ | จัดการกับปัญหาทำทายเร่งด่วนสำคัญข<br>ยั่งยืน | องประเทศในด้านทรัพยากรธรรมชาติและสิ่งแวดล้อ |
|               | (ภาษ                          | เาไทย)     | การพัฒนาบุคลากรแล                   | ละเครือข่ายวิจัย                                   |                                              |                                             |
|               | (ภาษาอั                       | ังกฤษ)     |                                     |                                                    |                                              |                                             |
|               |                               |            | โครงการวิจัย (                      | ⊖ชุดโครงการวิจัย                                   |                                              |                                             |
| ลักษณะโครงเ   | การวิจัย                      |            |                                     |                                                    |                                              |                                             |
|               |                               |            | โครงการใหม่                         | ◯โครงการต่อเนื่อง                                  |                                              |                                             |
|               | ,                             | จำนวน      | 1                                   | ▼ 1                                                |                                              |                                             |
|               | งบประมาณเส                    | สนอขอ      |                                     | 0.0000 มาท                                         |                                              |                                             |
| 4             | บประมาณที่ได้รับ              | จัดสรร     |                                     | บาท                                                |                                              |                                             |
| 1             | งลสัมฤทธิ์ที่สำคัญ            | (หลัก)     |                                     |                                                    |                                              |                                             |
| ผลสัม         | ฤทธิ์ที่สำคัญ (รอง)           | ) (ຄັານີ)  | = ไม่ระบุ                           |                                                    |                                              |                                             |
| ดำสำคัญ       |                               |            |                                     |                                                    |                                              |                                             |
|               | *ภาเ                          | ษาไทย      |                                     |                                                    |                                              |                                             |
|               | *คาพาส                        | วังคกษ     |                                     |                                                    |                                              |                                             |
|               |                               |            |                                     |                                                    |                                              |                                             |
| สาขาการวจย    |                               |            |                                     |                                                    |                                              |                                             |
| *;            | สาขาการวิจัยหลัก              | OECD       | เกษตรศาสตร์                         |                                                    |                                              | <b>v</b>                                    |
| *;            | สาขาการวิจัยย่อย              | OECD       | เกษตรศาสตร์                         |                                                    |                                              | ▼                                           |
| รายละเอียดข   | องคณะผู้วิจัย                 |            |                                     |                                                    |                                              |                                             |
|               |                               |            |                                     |                                                    |                                              | เพิ่มคณะผู้วิจัย                            |
| 🏜 ข้อมูล      | ฉนักวิจัย                     |            |                                     |                                                    |                                              |                                             |
| ลบ แ          | กไข                           | ชื่อ - สกุ | ล                                   |                                                    | ตำแหน่งในโครงการ                             | สัดส่วนการมีส่วนร่วม                        |
|               |                               |            |                                     | - ไม่มีข้อ                                         | มูลนักวิจัย -                                |                                             |
|               |                               |            |                                     |                                                    |                                              |                                             |
|               |                               |            |                                     |                                                    |                                              |                                             |

รูปที่ 7 แก้ไขข้อมูลทั่วไป

# 2) ข้อมูลโครงการ

ข้อมูลโครงการ ประกอบด้วย บทสรุปผู้บริหาร หลักการและเหตุผล วัตถุประสงค์ กรอบการวิจัย แนวคิด ทฤษฎี และสมมติฐานงานวิจัย เมื่อระบุข้อมูลครบถ้วนแล้วคลิก บันทึก ด้านล่างสุด

| ข้อมูลโตรงการวิจัย                                                                                                    | <b>#</b> ≻ |
|----------------------------------------------------------------------------------------------------|------------|
| โดรงการวิจัย ด้านวิทยาศาสตร์ วิจัย และนวัดกรรม ปีงบประมาณ                                                                                                    |            |
| 2้อมูลทั่วไป <b>ข่อมูลโครงการ</b> แผนงาน เอกสารแนบ สรุปข้อมูลโครงการ                                                                                                    |            |
| บแต่ปล่บริหาร                                                                                                    |            |
|                                                                                                    |            |
| BISII (1) [[1] [[1] [[1] [[1] [[1] [[1] [[1] [[                                                                                                    |            |
|                                                                                                    |            |
|                                                                                                    |            |
|                                                                                                    |            |
|                                                                                                    |            |
|                                                                                                    | 4          |
| หลักการและเหตุผล                                                                                                    |            |
| $\mathbb{X} \ \bigcirc \ \textcircled{m} \ \textcircled{m} \ \textcircled{m} \ (\texttt{m} \ ) \land \ ) \land \ (\texttt{m} \ ) \land \ ) \land \ (\texttt{m} \ ) \land \ (\texttt{m} \ ) \land \ ) \land \ (\texttt{m} \ ) \land \ (\texttt{m} \ ) \land \ ) \land \ (\texttt{m} \ ) \land \ (\texttt{m} \ ) \land \ ) \land \ (\texttt{m} \ ) \land \ (\texttt{m} \ ) \land \ ) \land \ (\texttt{m} \ ) \land \ (\texttt{m} \ ) \land \ ) \land \ (\texttt{m} \ ) \land \ (\texttt{m} \ ) \land \ ) \land \ (\texttt{m} \ ) \land \ (\texttt{m} \ ) \land \ ) \land \ (\texttt{m} \ ) \land \ (\texttt{m} \ ) \land \ ) \land \ (\texttt{m} \ ) \land \ (\texttt{m} \ ) \land \ ) \land \ (\texttt{m} \ ) \land \ ) \land \ (\texttt{m} \ ) \land \ (\texttt{m} \ ) \land \ ) \land \ (\texttt{m} \ ) \land \ ) \land \ (\texttt{m} \ ) \land \ ) \land \ (\texttt{m} \ ) \land \ ) \land \ (\texttt{m} \ ) \land \ ) \land \ (\texttt{m} \ ) \land \ ) \land \ (\texttt{m} \ ) \land \ ) \land \ ) \land \ (\texttt{m} \ ) \land \ ) \land \ (\texttt{m} \ ) \land \ ) \land \ ) \land \ ) \land \ (\texttt{m} \ ) \land \ ) \land \ ) \: ) \: \ ) \: \ ) \: \ ) \: \ ) \: \ ) \: \ ) \: \ ) \: \ ) \: \ ) \: \ ) \: \ ) \: \ ) \: \ ) \ )$ |            |
| B $I$ S $ I_x  \models =   \neq \#   $ 99 deners -   planu -   ?                                                                                                    |            |
|                                                                                                    |            |
|                                                                                                    |            |
|                                                                                                    |            |
|                                                                                                    |            |
| Society of (equilibria)                                                                                                    | 1          |
|                                                                                                    |            |
| ス ① E 10 12 (                                                                                                    |            |
|                                                                                                    |            |
|                                                                                                    |            |
|                                                                                                    |            |
|                                                                                                    |            |
|                                                                                                    | 4          |
| กรอมการใช้ม                                                                                                    |            |
| X O @ @ @ < +  \$**   = = P = = 0 = fr   X   B entermal                                                                                                    |            |
| B I S   I <sub>x</sub>   = ==   = + + + + + + + + + + + + + +                                                                                                    |            |
|                                                                                                    |            |
|                                                                                                    |            |
|                                                                                                    |            |
|                                                                                                    |            |
|                                                                                                    |            |
| แบวคิด ทฤษฎี และสมมติฐานงานวิจัย                                                                                                    |            |
|                                                                                                    |            |
| D 7 23   7X   for the log life   33   multiple -   form -   L                                                                                                    |            |
|                                                                                                    |            |
|                                                                                                    |            |
|                                                                                                    |            |
|                                                                                                    |            |
|                                                                                                    | 4          |
| บันทัก                                                                                                    |            |
|                                                                                                    |            |

รูปที่ 8 แก้ไขข้อมูลโครงการ

#### 3) แผนงาน

แผนงาน ประกอบด้วย วิธีการดำเนินงานวิจัยและแผนงานดำเนินงานวิจัย สถานที่ทำวิจัย งบประมาณของ โครงการ รายละเอียดการจัดซื้อครุภัณฑ์ มาตราฐานการวิจัย หน่วยงานร่วมดำเนินการ/ภาคเอกชนหรือชุมชนที่ร่วม ลงทุนหรือดำเนินการ ระดับความพร้อมทางเทคโนโลยี (Technology Rediness Level : TRL) ระดับความพร้อมทาง สังคม (Societal Readliness Level : SRL) ผลผลิต ผลลัพธ์ และผลกระทบจากงานวิจัยที่สอดคล้องกับ OKR (Output/Outcome/Impact) แนวทางการขับเคลื่อนผลงานวิจัยและวัตกรรมไปสู่ผลลัพธ์และผลกระทบ การ ประเมินตนเองระดับโครงการวิจัย (Self-assessment) ประสบการบริหารงานของหัวหน้าโครงการ ในการบริหาร โครงการย้อนหลังไม่เกิน 5 ปี เมื่อระบุข้อมูลครบถ้วนแล้วคลิก บันทึก ด้านล่างสุด

| ข้อมูลโดรงการวิจั                    | រ័ម                      |                |                     |                             |                    |                    |              |                            | t∄ ≻      |
|--------------------------------------|--------------------------|----------------|---------------------|-----------------------------|--------------------|--------------------|--------------|----------------------------|-----------|
|                                      |                          | 3              | โครงการวิจั         | ัย ด้านวิทยาศาสต            | าร์ วิจัย และนวัดก | ารรม ปีงบประมา     | ณ            |                            |           |
| ข้อมูลทั่วไป ข้อ:                    | มูลโครงการ               | แผนงาน         | เอกสารแนบ           | สรุปข้อมูลโครงการ           |                    |                    |              |                            |           |
| วิธีการดำเนินงาน                     | วิจัยและแผนงาน           | งดำเนินงานวิช  | จับ                 |                             |                    |                    |              |                            |           |
| 🛱 แผนการดำ                           | าเนินงานวิจัย            |                |                     |                             |                    |                    |              | เพิ่มแผนการดำเนินง         | านวิจัย   |
| จัดกา                                | 15                       | ก็จ            | กรรม                | 1 2                         | 3 <b>4 5</b>       | 6 7 8              | 9 1          | 0 11                       | 12        |
|                                      |                          |                |                     |                             | าหมอที่ข           |                    |              |                            |           |
| สถานที่ทำวิจัย                       |                          |                |                     |                             |                    |                    |              |                            |           |
| 🛱 สถานที่ทำ'                         | วิจัย                    |                |                     |                             |                    |                    |              | เพิ่มสถานที                | ทำวิจัย   |
| จัดการ                               | ประเภท                   | ชื่อร          | ประเทศ/จังหวั       | ด                           |                    | ชื่อสถาเ           | นที่         |                            |           |
|                                      |                          |                |                     | - ไง                        | ม่มีข้อมูล -       |                    |              |                            |           |
| งบประมาณของโ                         | ครงการ                   |                |                     |                             |                    |                    |              |                            |           |
| 🗊 งบประมาณ                           | เรวมตลอดโครง             | การ            |                     |                             |                    |                    |              | พื่มงบประมาณรวมตลอดโเ      | สรงการ    |
|                                      |                          |                |                     | - ไม่มีข้อเ                 | มูลงบประมาณ -      |                    |              |                            |           |
|                                      |                          |                |                     |                             |                    |                    |              |                            |           |
| 🛱 รายละเอียง                         | ดการจัดซื้อครุภัเ        | ณฑ์            |                     |                             |                    |                    |              | เพิ่มรายละเอียดการจัดซื้อค | วุภัณฑ์   |
| จัดการ                               |                          |                |                     |                             | ข้อมูลครุภัณฑ์     |                    |              |                            |           |
|                                      |                          |                |                     | - เมมขอมูลศ                 | าารจดขอครุภณฑ -    |                    |              |                            |           |
| มาดราฐานการวิจั                      | ĩu                       |                |                     |                             |                    |                    |              |                            |           |
| 🗌 มีการใช้สัตว์ท                     | ดลอง                     |                |                     |                             |                    |                    |              |                            |           |
| มีการวิจัยในมนุ                      | มุษย์<br>เวซ้องกับความปะ | ลอดภัยทางที    | ากาพ                |                             |                    |                    |              |                            |           |
| <ul> <li>มีการใช้ห้องปรุ่</li> </ul> | ฏิบัติการที่เกี่ยวกั     | บสารเคมี 🕕     |                     |                             |                    |                    |              |                            |           |
| หน่วยงานร่วมดำเ                      | เนินการ/ภาดเอก           | ข่นหรือขุ่มข่า | นที่ร่วมลงทุนหรื    | อดำเนินการ                  |                    |                    |              |                            |           |
| 🛱 หน่วยงานร่                         | ่วมดำเนินการ/ภ           | าคเอกชนหรื     | อชุมชนที่ร่วมละ     | งทุนหรือดำเนินการ           |                    |                    |              | เพิ่มหน่วยงานร่วมดำเ       | นินการ    |
| จัดการ                               | ชื่อหน่วยงาน)            | /บริษัท        | ปี แา               | นวทางร่วมดำเนินการ          | การร่วมลงทุนในรู   | ปแบบด้วเงิน (in-ca | ash) การร่วม | เลงทุนในรูปแบบอื่น         | (in-kind) |
|                                      |                          |                |                     | - ไง                        | ม่มีข้อมูล -       |                    |              |                            |           |
| ระดับความพร้อมเ                      | ทางเทคโนโลยี (           | Technology     | Readiness Lev       | rel: TRL)                   |                    |                    |              |                            |           |
|                                      | TRL ณ ปัจจุบัน           | เ ระดับ        | 1. Basic principle  | s observed and reported     |                    |                    |              |                            | T         |
|                                      | รายล                     | ะเอียด         |                     |                             |                    |                    |              |                            |           |
| TRL เมื่อ                            | งานวิจัยเสร็จสั่         | นระดับ         | 1. Basic principle  | s observed and reported     |                    |                    |              |                            |           |
|                                      | รายล                     | ะเอียด         |                     |                             |                    |                    |              |                            |           |
| ระดับดวามพร้อม                       | ทางสังคม (Soci           | etal Readine   | ss Level: SRL)      |                             |                    |                    |              |                            |           |
| -                                    | SRL ณ ปัจจุบัน           | เ ระดับ        | 1. identifying prol | blem and identifying societ | tal readiness      |                    |              |                            |           |
|                                      | รายล                     | ะเอียด         |                     |                             |                    |                    |              |                            |           |
| SRL เมื่อ                            | งานวิจัยเสร็จสั่         | นระดับ         | 1. identifying prol | blem and identifying societ | tal readiness      |                    |              |                            |           |
|                                      | รายล                     | ะเอียด         |                     |                             |                    |                    |              |                            |           |
|                                      |                          |                |                     |                             |                    |                    |              |                            |           |

| 🛱 ผลผลิด (                                       | ผลสัมฤทธิ์ที่สำเ                                       | ค้ญ (หลัก))                                      |                                                                               |                                                   | ์ เพิ่มผลผลิต (ผ                                                                                          | งสัมฤทธิ์ที่สำคัญ (หลัก))                    |
|--------------------------------------------------|--------------------------------------------------------|--------------------------------------------------|-------------------------------------------------------------------------------|---------------------------------------------------|----------------------------------------------------------------------------------------------------|----------------------------------------------|
| จัดการ                                           | KR                                                     |                                                  | ปี จำนวน                                                                      | หน่วยนับ                                          | ผลสำคัญที่จะเกิดขึ้น                                                                                      |                                              |
|                                                  |                                                        |                                                  |                                                                               | - ใม่มีข้อมูล                                     | •                                                                                                    |                                              |
|                                                  |                                                        |                                                  |                                                                               |                                                   |                                                                                                    |                                              |
| 🛱 ผลลัพธ์                                        |                                                        |                                                  |                                                                               |                                                   |                                                                                                    | เพิ่มผลลัพธ์                                 |
| จัดการ                                           | KR                                                     | ป                                                | ผลส                                                                           | สำคัญที่จะเกิดขึ้น                                | ผู้ที่จะได้รับผลกา                                                                                        | ะทบ                                          |
|                                                  |                                                        |                                                  |                                                                               | - ไม่มีข้อมูล                                     | -                                                                                                    |                                              |
| -                                                |                                                        |                                                  |                                                                               |                                                   |                                                                                                    | <b>1</b>                                     |
| 🖸 ผลกระทะ                                        | u<br>                                                  |                                                  |                                                                               |                                                   | and the second                                                                                            | เพิ่มผลกระพบ                                 |
| จัดการ                                           | KR                                                     | บ                                                | ผลส                                                                           | สำคัญที่จะเกิดขึ้น                                | ผู้ที่จะได้รับผลกร                                                                                        | ะทบ                                          |
|                                                  |                                                        |                                                  |                                                                               |                                                   |                                                                                                    |                                              |
| ] การเชื่อมโยง<br>เกชน ประชาสั<br>านต่อเนื่องของ | งหรือความร่วมมือ<br>งคมและชุมชน โเ<br>ผู่ใช้ประโยชน์จา | กับผู่มีส่วนได้<br>ดยอธิบายกระ<br>กงานวิจัยเมื่อ | โส่วนเสีย และผู้ไข้ประโยช<br>เบวนการดำเนินงานร่วมกัน<br>โครงการวิจัยเสร็จสิ้น | น์จากงานวิจัย (Connecti<br>และการเชื่อมโยงการขับเ | ons with stakeholder and user engagement) โดยระ<br>คลื่อนผลการวิจัยไม่สู่การใช่ประโยชน์อย่างชัดเจน รวมถึง | เชื่อหน่วยงานภาครัฐ<br>อธิบายกระบวนการดำเนิ: |
| ารประเมินตนเ                                     | องระดับโครงการ                                         | รวิจัย (Self-a                                   | ssessment)                                                                    |                                                   |                                                                                                    |                                              |
| วามสอดคล้อ                                       | งและความเป็นไ                                          | ไปได้ในการเ                                      | ดอบ OKR ของแผนด้าน                                                            | เ ววน. ของประเทศ                                  |                                                                                                    |                                              |
| สอดคล้อ                                          | งกับยุทธศาสตร์ช                                        | าดี และตอบ                                       | KR ของ Platform                                                               |                                                   |                                                                                                    |                                              |
| ⊖ดอบ KR<br>⊖ดอบเฉพ                               | ของ Platform แ<br>ร KR ของ Prog                        | ละ KR ของ F<br>ram                               | Program                                                                       |                                                   |                                                                                                    |                                              |
| ົດວນເລພ                                          | าะดัวชี้วัดของโคร                                      | งการ                                             |                                                                               |                                                   |                                                                                                    |                                              |
| 🛱 ประสบกา                                        | ารณ์การบริหารงา                                        | านของหัวหน่                                      | อ้าโครงการ ในการบริหาร                                                        | เโครงการย้อนหลังไม่เกิ                            | น 5 ปี (โครงการที่เกิดผลกระทบสงสด 5 อันดับแรก)                                                            | เพิ่มโครงการวิจัย                            |
| <b>ลัดการ</b>                                    | ชื่อโครงกา                                             | รวิจัย                                           | หน่วยง                                                                        | านที่ได้รับทุน                                    | ปีที่ได้รับงบประมาณ                                                                                       | งบประมาณ                                     |
|                                                  |                                                        |                                                  |                                                                               | - ไม่มีข้อมูล                                     | -                                                                                                    |                                              |
|                                                  |                                                        |                                                  |                                                                               |                                                   |                                                                                                    |                                              |

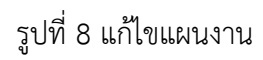

4) เอกสารแนบ

สำหรับแนบไฟล์เอกสาร โดยคลิกเลือกไฟล์ เลือกประเภทเอกสาร และคลิกเพิ่มไฟล์

|              | ารวจย         |         |                  |                           |                                        | <b>*</b> · |
|--------------|---------------|---------|------------------|---------------------------|----------------------------------------|------------|
|              |               |         | โครงการวิจัย     | I ด้านวิทยาศาสตร <b>์</b> | วิจัย และนวัตกรรม ปีงบประมาณ           |            |
| ข้อมูลทั่วไป | ข้อมูลโครงการ | แผนงาน  | (อกสารแนบ        | สรุปข่อมูลโครงการ         |                                        |            |
| เอกสารแนเ    | u             |         |                  |                           |                                        |            |
| ລາເ          |               |         | ชื่อไฟล์         |                           | ประเภทเอกสาร                           | ประเภทไฟล์ |
| 12           |               |         | 20111            | - ไม่มีข้อมูลไฟล์:        | ย้อเสนอโครงการ -                       |            |
|              | ประเภา        | ทเอกสาร | = กรุณาเลือก     |                           |                                        | v          |
|              |               | ใฟล์แนบ | No file selected | +                         | ระบบรองรับไฟล์ชนาดสูงสุดไม่เกิน 500 MB |            |
|              |               |         | เพิ่มไฟล์        |                           |                                        |            |
|              |               |         |                  |                           |                                        |            |
|              |               |         |                  |                           |                                        |            |
|              |               |         |                  |                           |                                        |            |

รูปที่ 9 แก้ไขเอกสารแนบ

# 5) สรุปข้อมูลโครงการ

หน้าข้อมูลโครงการ จะแสดงข้อมูลทั้งหมดที่ได้นำเข้าเพื่อตรวจสอบความถูกต้อง

| มมูลโครงก <sup>.</sup> | ารวิจัย                       |                       |                |                            |                |                                      |
|------------------------|-------------------------------|-----------------------|----------------|----------------------------|----------------|--------------------------------------|
|                        |                               |                       | โดรงการวิร่    | งัย ด้านวิทยาศาสตร์ วิ     | จัย และนวัดกรร | รม ปังบประมาณ                        |
|                        |                               |                       |                | 6                          |                | พิมพ์เอกสารข้อเสนอโครงการ ประวัตินัก |
| ข้อมูลทั่วไป           | ข้อมูลโครงการ                 | แผนงาน                | เอกสารแนบ      | สรุปข้อมูลโครงการ          |                |                                      |
|                        | โ                             | ครงการ                | เวิจัยด้านวิ   | ทยาศาสตร์ วิจัย            | และนวัดกร      | รรม ปีงบประมาณ 2563                  |
| ข้อเสนอโคร             | รงการวิจัยฉบับสมบู            | ຣຄ໌ (Full Pro         | oposal)        |                            |                |                                      |
| รหัสโครงกา             | s: 192                        |                       | 5              | พัสข้อเสนอการวิจัย: 256325 | 0502939        | สถานะงาน: อยู่ระหว่างดำเนินงาน (5)   |
|                        |                               | Program               |                |                            |                |                                      |
| ประ                    | เด็นริเริ่มสำคัญ (F           | lagship)              |                |                            |                |                                      |
|                        | แผน                           | เงานหลัก              |                |                            |                |                                      |
|                        | แผน                           | เงานย่อย<br>bio stive |                |                            |                |                                      |
|                        | ผลสัมกทธิ์ที่สำคั             | ัญ (หลัก)             |                |                            |                |                                      |
| 4.5                    | - ¥.                          |                       |                |                            |                |                                      |
| 2010/53/115            | 111                           |                       |                |                            |                |                                      |
|                        | (ภ                            | าษาไทย)               | การพัฒนาบุคลา  | กรและเครือข่ายวิจัย        |                |                                      |
|                        | (ภาษา                         | าอังกฤษ)              |                |                            |                |                                      |
|                        | งบบระมาณ เตร<br>หน่วยงานสังค้ | รบจตสรร<br>โดนักวิจัย | - ארע          |                            |                |                                      |
| ลักษณะโคร              | งการวิจัย                     |                       |                |                            |                |                                      |
|                        | ส                             | ถานภาพ                | โครงการวิจัยให | ú                          |                |                                      |
|                        | ประเภท                        | โครงการ               | โครงการวิจัย   |                            |                |                                      |
|                        | ระยะเวลาไ                     | โครงการ<br>เครงในปี   | 11             |                            |                |                                      |
|                        | เรมรบงบประเ                   | มาณเนบ                |                |                            |                |                                      |
| คำสำคัญ                |                               |                       |                |                            |                |                                      |
|                        | ទ                             | าษาไทย                |                |                            |                |                                      |
|                        | ภาษ                           | าอังกฤษ               |                |                            |                |                                      |
| สาขาการวิร่            | មែ                            |                       |                |                            |                |                                      |
|                        |                               |                       |                |                            |                |                                      |
|                        | สาขาการวิจัยหล้               | in OECD               |                |                            |                |                                      |

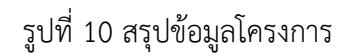

## 3.4 ส่งกลับนักวิจัย

เจ้าหน้าที่ PMU สามารถส่งโครงการให้นักวิจัยแก้ไขโดย คลิกที่ปุ่ม **ส่งกลับนักวิจัย** เพื่อให้นักวิจัยแก้ไขโครงการ โดยเจ้าหน้าที่สามารถกำหนดวันที่สิ้นสุดการแก้ไขโครงการได้

|                |                                           | 7002 ประเภทโครงการ<br>* *     | มการ : โครงการวิจัย |         |    |      |              |    |     |     |  |
|----------------|-------------------------------------------|-------------------------------|---------------------|---------|----|------|--------------|----|-----|-----|--|
|                | ส่งกลับนักวิจัยแก้ไข                      |                               |                     |         |    |      |              |    |     |     |  |
|                |                                           | โครงการ                       |                     |         |    |      |              |    |     |     |  |
|                |                                           |                               |                     |         |    |      |              |    |     |     |  |
| นำเข้า         |                                           |                               |                     | - 6     | 2  |      |              |    |     | 3   |  |
|                |                                           | วันที่สิ้นสุดการแก้ไข         |                     |         |    |      |              | 23 |     | 59  |  |
| โครงการวิจัยที |                                           |                               | ุ ๋ มี.ค. ▼ 2       |         |    | ▼ 25 | 563 <b>v</b> |    | • • |     |  |
| รหัสโครงการ    |                                           |                               | อา.                 | ۹.      | а. | พ.   | พฤ.          | ศ. | ส.  | งาน |  |
|                |                                           |                               | 1                   | 2       | 3  | 4    | 5            | 6  | 7   |     |  |
|                |                                           | หัวหน้าโครงการ :              | 8                   | 9       | 10 | 11   | 12           | 13 | 14  |     |  |
|                |                                           | สังกัดนักวิจัย : สำนักงา      | 15                  | 16      | 17 | 18   | 19           | 20 | 21  |     |  |
|                |                                           | สถานะงาน : (5) อยู่ระเ        | 22                  | 23      | 24 | 25   | 26           | 27 | 28  |     |  |
|                |                                           | แก้ไขโครงการ ส่งกลับนักวิ     | 29                  | 30      | 31 |      |              |    |     |     |  |
|                |                                           |                               |                     |         |    |      | ī            |    |     |     |  |
|                |                                           | หัวหน้าโครงการ :              |                     |         |    |      |              |    |     |     |  |
|                | สังกัดนักวิจัย : สำนักงานการวิจัยแห่งชาติ |                               |                     |         |    |      |              |    |     |     |  |
|                |                                           | <b>สถานะงาน :</b> (5) อยู่ระห | งว่างดำเ            | .นินงาน |    |      |              |    |     |     |  |
|                |                                           | แก้ไขโครงการ ส่งกลับนักวิ     | จัย                 |         |    |      |              |    |     |     |  |

รูปที่ 11 การส่งกลับนักวิจัย